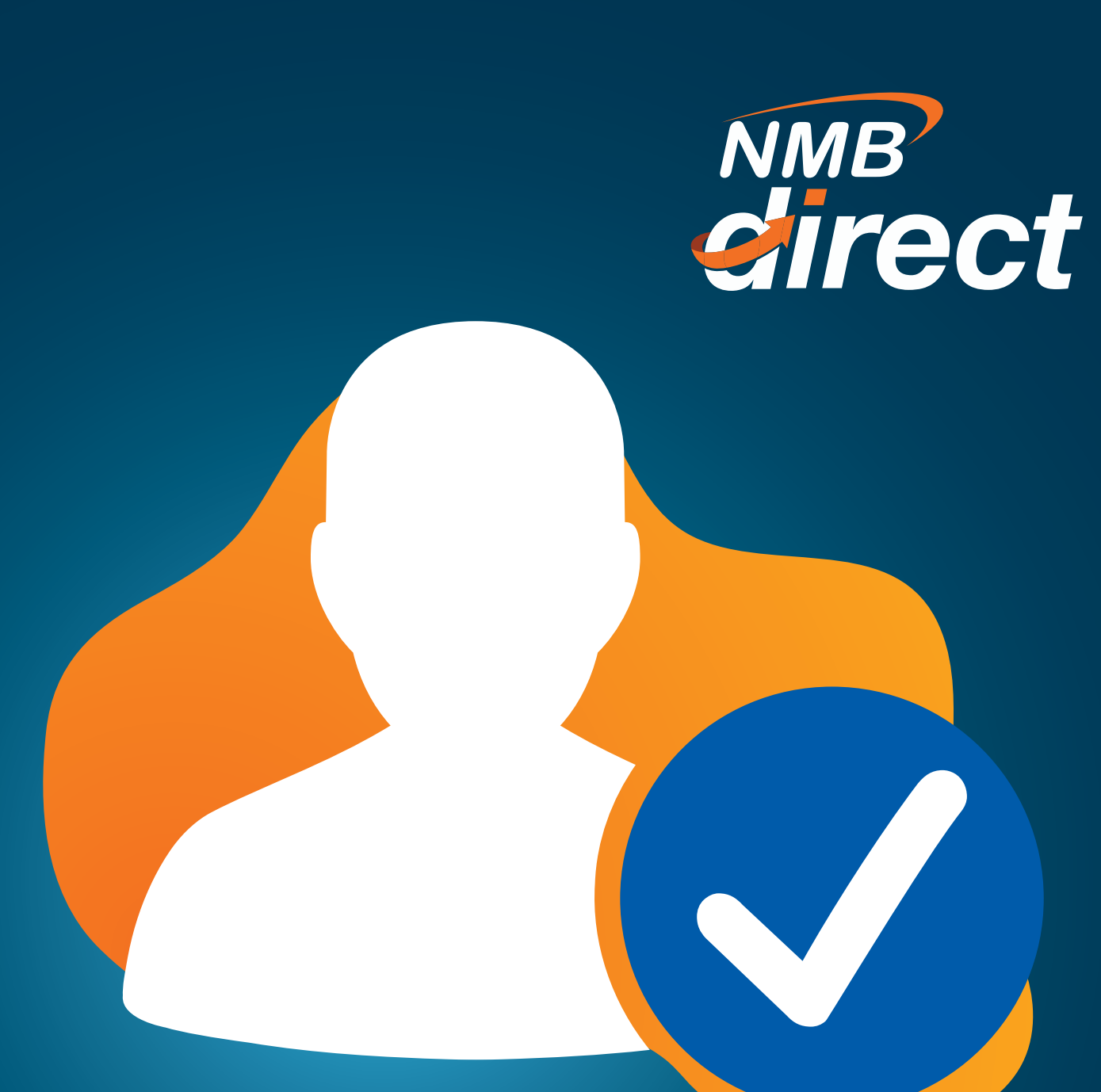

## **CHECKER** Approval Guide

www.ibanking.nmbbank.co.tz

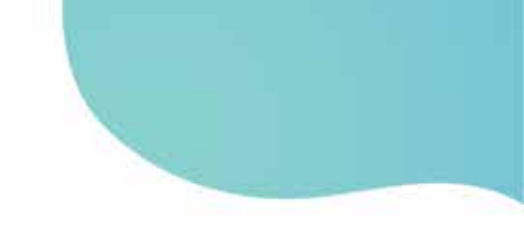

**STEP 1:** Confirm user is on CHECKER view to authorize;

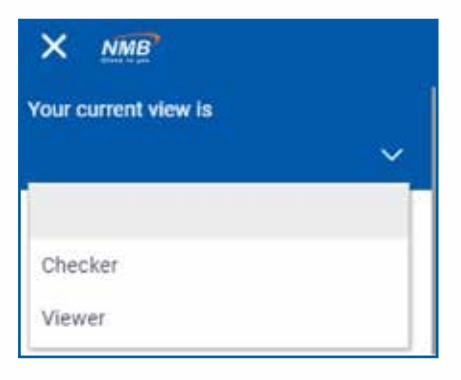

## STEP 2:

Under the **Activity log**, payments will be indicated of the 'Pending for action' section at the top pictorial;

| Pending For Action           | Financial<br>A<br>P | Coounis<br>Nyments              | Net Worth<br>TZS 7,726,650,491.88<br>Current & Savings<br>Term Deposits | Position By Currency | 88          |
|------------------------------|---------------------|---------------------------------|-------------------------------------------------------------------------|----------------------|-------------|
| 92%<br>Pending for Approvals |                     | A Record                        | Current & Savings Ove                                                   | Financial            | Liabilities |
| 0<br>Account Financial       | 33<br>Payments      | 0<br>Electronic Bill Payments B | 3 0<br>Sulk File Bulk Record                                            |                      |             |
| Date Date                    | Description         | Account Details                 | Amount Initiated By                                                     | Reference No         | Status      |
| o data to display.           |                     |                                 |                                                                         |                      |             |
| ige 1 (0 of 0 items)         | ĸ - < <b>1</b> →    | ж                               |                                                                         |                      |             |

## STEP 3:

IF unable to find payment, confirm **payment date** then select VIEWER option above and search for the payment on the **activity log** by clicking the 'search' lance. 'Once **'Reference No.'** is selected, approver will view the payment details and approve the payment'

| Activity Log                         |               |                                      |             |                                      |             |                                      |           | Financial                            | ~ Q, |
|--------------------------------------|---------------|--------------------------------------|-------------|--------------------------------------|-------------|--------------------------------------|-----------|--------------------------------------|------|
| Accounts (0)                         |               | Payments (1)                         |             | Bill Payments (0)                    |             | Bulk File (0)                        |           | Bulk Record (0)                      |      |
| Processed<br>In Progress<br>Rejected | 0             | Processed<br>In Progress<br>Rejected | 1<br>0<br>0 | Processed<br>In Progress<br>Rejected | 0<br>0<br>0 | Processed<br>In Progress<br>Rejected | 0         | Processed<br>In Progress<br>Rejected | 0    |
| Date                                 | Description   | From A                               | count       | Amou                                 | nt Pay      | ee Account Details                   | Reference | No St                                | atus |
| 19 Nov<br>8:18 AM                    | Domestic Paym | sent xxxxxxxx                        | 000000066   | TZS 10,000,00                        | 0.00 abd    | om<br>000000003123                   | 1911000   | D2A13                                |      |

Insert the **payment date** OR reference number (you may go as far back as when the customer started using the system, but the search dates should be for **3 days range**).

## STEP 4:

Click on the File Reference ID for 'Transaction Journey' status;

IF payment **is approved**, it will indicate **which authorizer** has already approved

IF rejected it will also show which user has rejected the payment

IF payment **has error**, it will also be indicated on this stage

| Initiation               | Approval | Completion                                                      |
|--------------------------|----------|-----------------------------------------------------------------|
| 0                        | 0        | 0                                                               |
| maker<br>19 Nov 08:18 AM |          | Processed<br>Reference No : 2010PI8193120003<br>19 Nov 08:18 AM |
| 19 Nov 08:18 AM          |          | Reference No : 2010PiB193120003<br>19 Nov 08:18 AM              |